# Clinical Institute Withdrawal Assessment for Alcohol (CIWA) myAvatarNX

1/7/2025

**Purpose:** This form is used to assist providers in managing a person's alcohol withdrawal symptoms.

#### Contents

| Accessing Clinical Institute Withdrawal Assessment for Alcohol (CIWA)        | . 1 |
|------------------------------------------------------------------------------|-----|
| Completing Clinical Institute Withdrawal Assessment for Alcohol (CIWA)       | . 2 |
| Accessing Clinical Institute Withdrawal Assessment for Alcohol (CIWA) Report | . 5 |

### Accessing Clinical Institute Withdrawal Assessment for Alcohol (CIWA)

There are multiple ways to access the CIWA form.

To access the form through the What can I help you find? Search, type CIWA in the box.

|   | Welcome, Smith, Jane CP.<br>Every Day Matters |
|---|-----------------------------------------------|
| Q | What can I help you find?                     |

If you have it saved as a My Favorites, you can access the form through there.

| LOGGED IN AS    | •     |
|-----------------|-------|
| Smith, Jane CP. |       |
| My Clients      | ≔     |
| My Forms        |       |
| My Favorites    | ₽     |
| Recent Forms    | • • • |
| Control Panel   |       |
|                 |       |

To access the form through the client dashboard, select the appropriate client through **My Clients**. If the client's name does not appear in the **My Clients** section, type the name (last name, first name) in the **What can I help you find?** box as shown in the image above.

1/7/2025

| Control Panel              |      |
|----------------------------|------|
| My Clients                 | Site |
| > BOB TEST<br>ID#: 5179350 | ĥ    |

Single click on the client's name to highlight them.

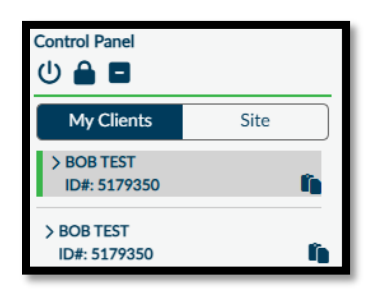

Single click Clinical Documentation\_NoChart.

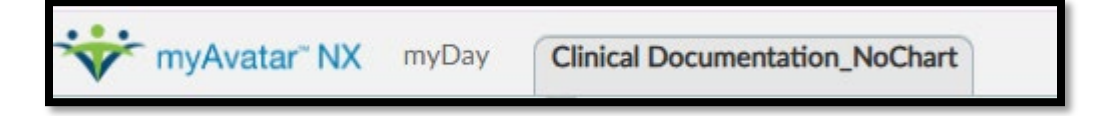

The Clinical Documentation\_NoChart will open. Click New Record and then CIWA.

| All Documents                               |                                        |            |                      |                      |                 |
|---------------------------------------------|----------------------------------------|------------|----------------------|----------------------|-----------------|
| Form Description                            | Episode 🗘                              | Date 🗘     | Time 🗘               | Data Entry By        | Workflow Status |
| ALL 🗸                                       | ALL 🗸                                  | ALL 🗸      | ALL 🗸                | ALL 🗸                | ALL 🗸           |
| Residential Shift<br>Note                   | 2 (SE Low<br>Intensity<br>Residential) | 12/31/2024 | -                    | JANE CP. SMITH<br>RN | Final           |
| CIWA                                        | 2 (SE Low<br>Intensity<br>Residential) | 12/31/2024 |                      | JANE CP. SMITH<br>RN | Final           |
| Clinical Opiate<br>Withdrawal Scale<br>COWS | 2 (SE Low<br>Intensity<br>Residential) | 12/31/2024 |                      | JANE CP. SMITH<br>RN | Final           |
| Vitals Entry                                | 2 (SE Low<br>Intensity                 | 12/31/2024 | CIWA                 |                      |                 |
| Form Specific Pr                            | eDisplay                               |            | Clinical Opiate With | drawal Scale COWS    | 4 of 4 r        |

Completing Clinical Institute Withdrawal Assessment for Alcohol (CIWA)

Select the **Episode** to document in and click **Ok**.

| Home > Select Client > Select Episode >  |                              |            |       |
|------------------------------------------|------------------------------|------------|-------|
| ✓ Selected Client : BOB TEST (005179350) |                              |            |       |
| Select Enisode                           |                              |            |       |
| Name: BOB TEST                           |                              |            |       |
| ID: 5179350<br>Sex: Male                 |                              |            |       |
| Date of Birth: 01/29/1950                |                              |            |       |
| Episode 🗘                                | Program 🗘                    | Start 🗘    | End 🗘 |
| 2                                        | SE Low Intensity Residential | 12/30/2024 |       |

To enter a new assessment, select Add

To edit a current assessment, select Edit

To delete a current assessment, select **Delete**. Delete should only be used when an assessment has been entered in error.

| Add | Edit | Delete | Cancel |
|-----|------|--------|--------|
|     |      |        |        |

The form has 1 tab as shown below. It important to complete all fields/sections. If any section is left blank, the overall score will not calculate accurately.

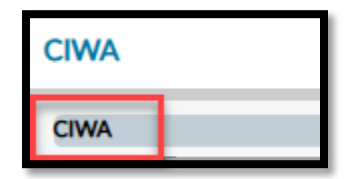

| Ý                                                            |                                                                                         |                        |
|--------------------------------------------------------------|-----------------------------------------------------------------------------------------|------------------------|
| Assessment Date *                                            | Assessment Time *                                                                       |                        |
|                                                              | •                                                                                       | Current Time H M AM/PM |
| Pulse or heart rate, taken for one minute *                  | Blood Pressure *                                                                        | • • •                  |
|                                                              |                                                                                         |                        |
| Names and Vomitine * 0                                       | - Analety * 9                                                                           |                        |
|                                                              | reading a                                                                               |                        |
| 0. No nauses and no vomiting                                 | 0. No anxiety, at ease                                                                  |                        |
| 1. Mild nausea with no vomiting                              | O 1. Mild anxiety                                                                       |                        |
| Q2.                                                          | 02                                                                                      |                        |
| 03.                                                          | <b>3</b> .                                                                              |                        |
| 4. Intermittent nausea with dry heaves                       | <ul> <li>4. Moderate anxiety, or guarded so anxiety is interred</li> <li>5.</li> </ul>  |                        |
| Trenor * V                                                   | 04                                                                                      |                        |
| O 8. No tremor                                               | · · · · · · · · · · · · · · · · · · ·                                                   |                        |
| 1. Not visible, but can be felt fingertip to fingertip       | Agration                                                                                |                        |
| Õ2.                                                          | 0. Normal activity                                                                      |                        |
| <b>3.</b>                                                    | O 1. Somewhat more than normal activity                                                 |                        |
| 4. Moderate, with patients arm extended                      | · ()2.                                                                                  |                        |
| 02                                                           | * <u></u> 3.                                                                            |                        |
| 4. Beads of sweat obvious on forehead                        | 4. Moderately fidgety and restless                                                      |                        |
| Ŭ <b>S.</b>                                                  |                                                                                         |                        |
| 04.                                                          |                                                                                         |                        |
| O 7. Drenching sweat                                         |                                                                                         |                        |
|                                                              |                                                                                         |                        |
| V                                                            |                                                                                         |                        |
| Tuth Distance 10                                             | 10-10-1                                                                                 |                        |
|                                                              | visual cristarioantes . V                                                               |                        |
| 0. Not present                                               | O. Not present                                                                          |                        |
| 1. Very mild itching, pins and needles, burning or numbress  | 0 1. Very mild sensitivity                                                              |                        |
| 2. Mild ltching, pins and needles, burning or numbness       | 2. Mild sensitivity                                                                     |                        |
| 3. Moderate Itching, pins and needles, burning or numbress   | 3. Moderate sensitivity                                                                 |                        |
| 4. Moderately severe hallucinations                          | 4. Moderately severe hallucinations                                                     |                        |
| 5. Severe hallucinations     6. Extremely severe heliustions | 0 5. Severe hallucinations                                                              |                        |
| 7. Continuous hallucinations                                 | 7. Continuous hallucinations                                                            |                        |
|                                                              |                                                                                         |                        |
| Auditory Disturbances * 0                                    | Headache, Fullness in Head * V                                                          |                        |
|                                                              | OB Not research O1 Very mild                                                            |                        |
| 0. Not present                                               | 2. Mid 3. Moderate                                                                      |                        |
| 1. Very mild harshness or ability to frighten                | 4. Moderately severe 5. Severe                                                          |                        |
| 2. Mild harshness or ability to frighten                     | 6. Very severe     07. Extremely severe                                                 |                        |
| 3. Moderate harshness or ability to frighten                 | Orientation and Clouding Sensorium * Q                                                  |                        |
| 4. Moderately severe hallucinations                          |                                                                                         |                        |
| 6 Extremely severe hallocinations                            | O. Oriented and can do serial additions                                                 |                        |
| 7. Continuous hallucinations                                 | 1. Can not do serial additions or is uncertain about the date                           |                        |
|                                                              | 2. Disoriented for date by no more than 2 calendar days                                 |                        |
|                                                              | 4. Disoriented by place or person                                                       |                        |
|                                                              | C. a maximum of huma or heaven                                                          |                        |
|                                                              |                                                                                         |                        |
|                                                              |                                                                                         |                        |
|                                                              |                                                                                         |                        |
| ¥                                                            |                                                                                         |                        |
| Click on the CIWA button for the Total Score.                | Cumulative Score * 🖗                                                                    |                        |
|                                                              |                                                                                         |                        |
| OWA                                                          | CIWA-AR Score is 15 or Greater                                                          |                        |
| Total Score                                                  | CIWA-AR Score is 8 to 14                                                                |                        |
|                                                              | ORWA-AR Score is 7 or Less                                                              | -                      |
|                                                              | Patients scoring less than 10 do not usually need additional medication for withdrawal. |                        |
|                                                              |                                                                                         |                        |
|                                                              | Draft/Final *                                                                           | *                      |
|                                                              | 0.1.1                                                                                   |                        |
|                                                              | O Draft O Final                                                                         | -                      |
|                                                              |                                                                                         |                        |

Complete the fields as instructed below:

Enter the Assessment Date.

Enter the **Assessment Time**.

#### Enter the Pulse or heart rate, take for one minute

#### Enter the **Blood Pressure**

Select the appropriate radio button in each section.

After all sections are complete, click CIWA.

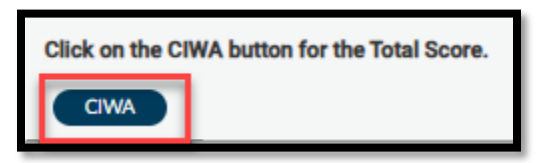

A report will generate and appear in a separate window. The report will include the overall score.

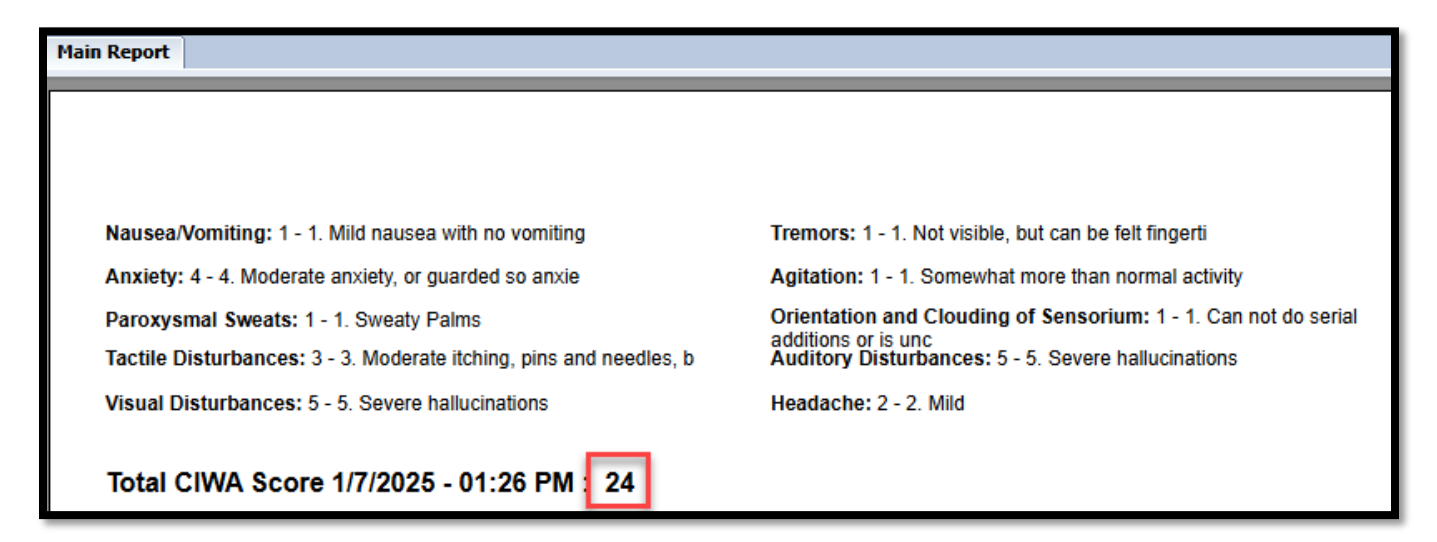

Enter the score in the **Total Score** box and select the appropriate radio button from the **Cumulative Score** section.

| Click on the CIWA button for the Total Score. | Cumulative Score * 🖓                                                                    |
|-----------------------------------------------|-----------------------------------------------------------------------------------------|
| CIWA<br>Total Score                           | CIWA-AR Score is 15 or Greater CIWA-AR Score is 8 to 14 CIWA-AR Score is 7 or Less      |
|                                               | Patients scoring less than 10 do not usually need additional medication for withdrawal. |

Click Final and Submit.

## Accessing Clinical Institute Withdrawal Assessment for Alcohol (CIWA) Report

There are multiple ways to access the CIWA Report.

To access the form through the **What can I help you find?** Search, type CIWA or Report in the box.

|                        |                                  | Welcome, Smith,<br>Every Day Matters                 | Jane CP. |  |
|------------------------|----------------------------------|------------------------------------------------------|----------|--|
| R report               |                                  |                                                      |          |  |
| Advanced Client Search |                                  |                                                      |          |  |
| Here is what I found:  |                                  |                                                      |          |  |
| Forms                  |                                  |                                                      |          |  |
| Undock                 | Name                             | Menu Option                                          |          |  |
| Ľ                      | Residential Face Sheet Report    | / Avatar PM / Client Management / Client Information |          |  |
| C 2                    | CIWA Report                      | / Avatar CWS / Reports                               |          |  |
|                        | Stanley Brown Safety Plan Report | / Avatar CWS / Reports                               |          |  |

If you have it saved as a **My Favorites**, you can access the form through there.

| LOGGED IN AS<br>Smith, Jane CP. | •  |
|---------------------------------|----|
| My Clients                      | := |
| My Forms                        | •  |
| My Favorites                    | ▶  |
| Recent Forms                    | •  |
| Control Panel                   |    |

Begin by clicking CIWA Report

The page below opens. Enter all information and then click **Process**.

| CIWA REPORT |                    | Process Discard Add to Proving                                                                                                    |
|-------------|--------------------|----------------------------------------------------------------------------------------------------|
| CIWA Report | Select Client      | Select Episode *                                                                                                    |
|             | TEST,808 (5179350) | Call Episode # 2 Admit: 12/30/2024 Discharge NUNE Program: Se Low linensity Residential     Select Record *     Assessment Date/01/07/2025 / Data Entry User: Smith, Jane CP.     X |

A report will generate and appear in a separate window. The report will include all information entered on the form.

| Main Report                               |                                                               |                            |                          |
|-------------------------------------------|---------------------------------------------------------------|----------------------------|--------------------------|
| Dakota   Human Se                         | CIWA                                                          | CIWA Report                |                          |
| Client Name: TEST,BOB                     |                                                               | Client ID #: 5179350       | Date of Birth: 1/29/1950 |
| Episode: SE Low Intensity Residential (2) |                                                               | Admission Date: 12/30/2024 | CIWA-AR Score: 24        |
| Assessment Date                           | 1/7/2025                                                      |                            |                          |
| Pulse or heart rate, taken for one minute | 96                                                            |                            |                          |
| Blood Pressure                            | 120/80                                                        |                            |                          |
| Nausea and Vomiting                       | 1. Mild nausea with no vomiting                               |                            |                          |
| Tremor                                    | 1. Not visible, but can be felt fingertip to fingertip        |                            |                          |
| Paroxysmal Sweats                         | 1. Sweaty Palms                                               |                            |                          |
| Anxiety                                   | 4. Moderate anxiety, or guarded so anxiety is inferred        |                            |                          |
| Agitation                                 | 1. Somewhat more than normal activity                         |                            |                          |
| Tactile Disturbances                      | 3. Moderate itching, pins and needles, burning or numbness    |                            |                          |
| Auditory Disturbances                     | 5. Severe hallucinations                                      |                            |                          |
| Visual Disturbances                       | 5. Severe hallucinations                                      |                            |                          |
| Headache, Fullness in Head                | 2. Mild                                                       |                            |                          |
| Orientation and Clouding Sensorium        | 1. Can not do serial additions or is uncertain about the date |                            |                          |
| Cumulative Score                          | CIWA-AR Score is 15 or Greater                                |                            |                          |
| Draft/Final                               | Final                                                         |                            |                          |
| Jane Cp. Smith, RN                        | 1                                                             | 1/ 7/2025, 01:32 PM        |                          |
| Signature and Credentials Date and Time   |                                                               |                            |                          |